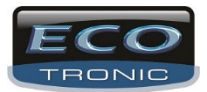

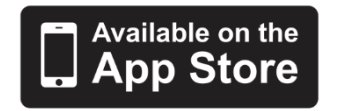

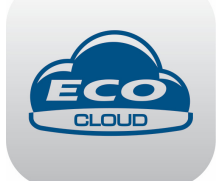

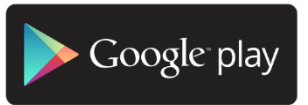

Primeiro passo é baixar gratuitamente o aplicativo para Iphone ou para celures que utilizam o sistema operacional Android.

No Iphone é entrar no App Store e buscar pelo nome "ECO Cloud".

E para Android é ir no GooglePlay e buscar pelo nome "ECO Cloud".

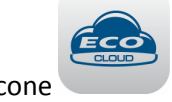

Aparecerá esse ícone

Instalado no Celular, clique no ícone e aparecerá uma propaganda da Ecotronic e em seguida a tela de início, conforme abaixo.

Da mesma forma que você pode fazer o cadastro no Portal pelo Internet Explorer, pode ser feito pelo celular, conforme abaixo.

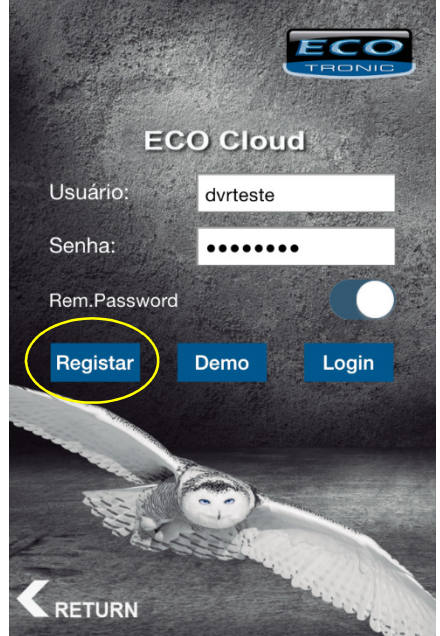

Clique em Registrar

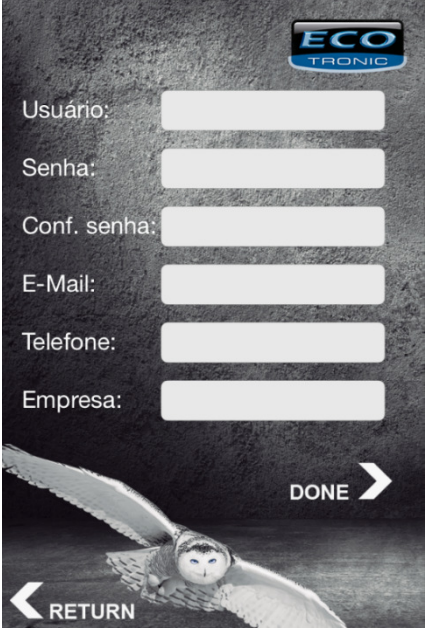

Preencha os Dados acima.

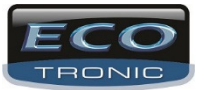

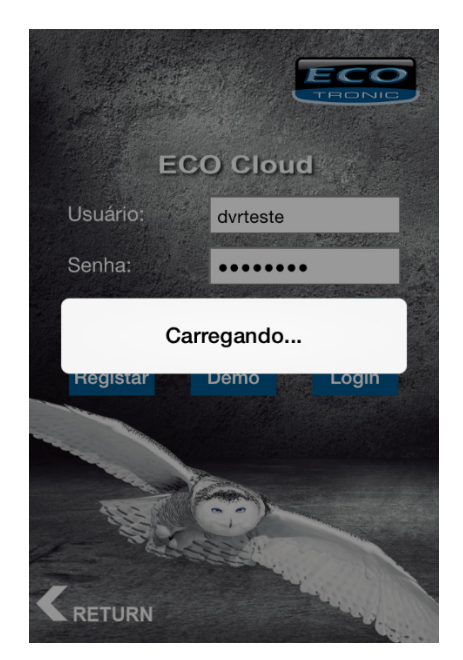

Caso tenha o cadastro ou após ter feito Coloque os dados e aguarde carregar...

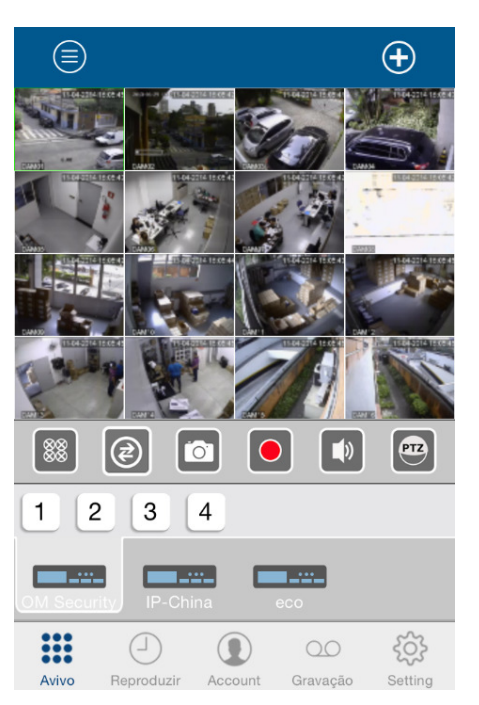

Tela Inicial – Nosso software possibilita visualização de até 16 canais ao mesmo tempo. Lembrando que a qualidade de transmissão, influencia na qualidade do serviço.

#### Identificação dos Ícones:

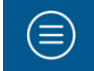

Lista todos os DVR cadastrados no Portal e clicando nele, todas as câmeras com conexão serão abertas ao mesmo tempo.

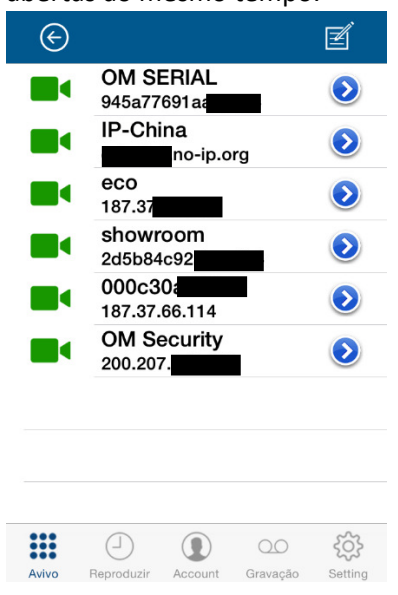

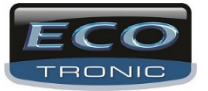

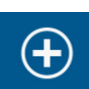

Adiciona um DVR no Portal como abaixo:

| ${ { }}$ |                        |                                                                     |
|----------|------------------------|---------------------------------------------------------------------|
| Q        | Scanear QR code        | →Cadastro do DVR pelo Scan do código QR Code (ainda não disponível) |
|          | Buscar pelo rede local | →Busca e Cadastra do DVR pela rede LAN que esteja conectado.        |
|          | Adic. pelo Produto ID  | →Cadastro do DVR pelo Serial                                        |
| ල        | Adici. pelo IP ou DDNS | →Cadastro do DVR pelo IP WAN da rede.                               |
|          |                        |                                                                     |
|          |                        |                                                                     |
|          |                        |                                                                     |

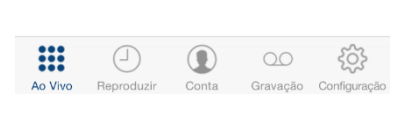

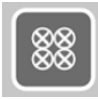

Desliga todos os canais de vídeo.

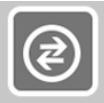

Muda o layout das câmeras. Deixando em com 4, 8 ou 16 o software irá abrir as câmeras conforme

a seleção.

|           | Ð                  |               |               | Ð              |           |          |      | $\oplus$ |
|-----------|--------------------|---------------|---------------|----------------|-----------|----------|------|----------|
|           |                    |               |               |                |           |          |      |          |
|           |                    |               |               |                |           |          |      |          |
|           |                    |               |               |                |           |          |      |          |
|           |                    |               |               |                |           |          |      |          |
|           |                    |               |               |                |           |          |      |          |
|           |                    | <b></b>       |               |                |           |          |      |          |
| 1 2 3 4   | 5 6 7 8            | 1 2 3         | 4 5           | 6 7 8          | 1 2       | 3 4      |      |          |
| 5016 ECOT | OM SERIAL IP-China | 5016 ECOT 601 | 6F SER OM SEF | RIAL IP-China  | OM SERIAL | IP-China | eco  | showroom |
|           | tig 00 (           |               |               | <b>tigs</b> 00 | :::       | 0        | 0 00 | Ś        |

Clicando, uma foto será armazenada no celular

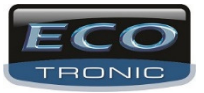

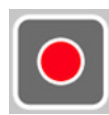

Clicando, as gravações das imagens serão armazenadas no celular, você seleciona por cada câmera.

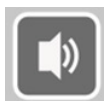

Clicando, caso o DVR tenha uma microfone instalado, você pode cortar ou não o áudio do celular.

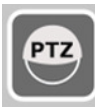

Clicando, caso a câmeras selecionada for um Speed dome, os comandos ficarão disponível para você utilizar.

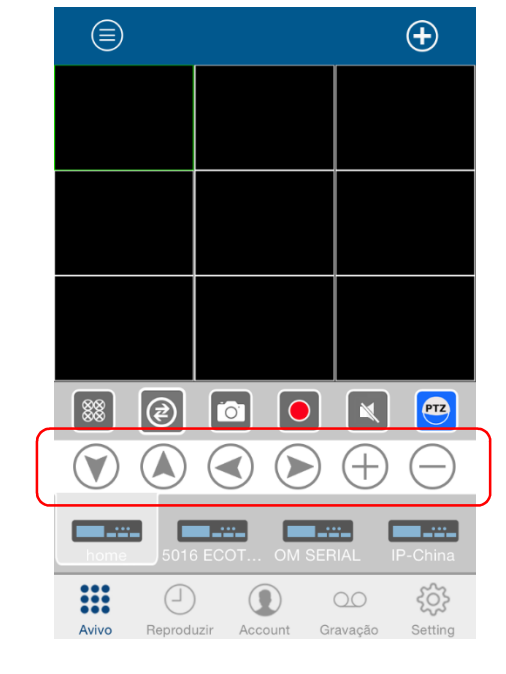

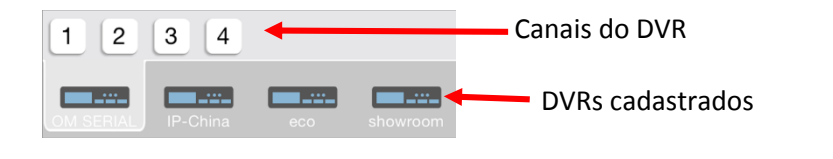

Avivo

Avivo Volta as tela principal de imagens.

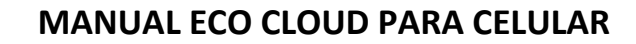

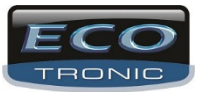

 $\square$ 

Reproduzir Abre a opção de visualizão de imagens remota do DVR selecionado

| Reproduzir                          |            |           |          |          |  |  |  |
|-------------------------------------|------------|-----------|----------|----------|--|--|--|
| DVR                                 | :          | OM SER    | IIAL     |          |  |  |  |
| Canal                               | :          | Channe    | el 1     |          |  |  |  |
| Date                                | :          | 2014-04   | -11      | <b>•</b> |  |  |  |
| De                                  | :          | 00 : 00 : | 00       |          |  |  |  |
| Até                                 | :          | 23 : 59 : | 59       |          |  |  |  |
| 🔵 Tudo 🦳 Alarme 💭 De.Movi. 🦳 Agenda |            |           |          |          |  |  |  |
|                                     |            | Search    |          |          |  |  |  |
|                                     |            |           |          |          |  |  |  |
|                                     | 4          |           | 00       | Ś        |  |  |  |
| Avivo                               | Reproduzir | Account   | Gravação | Setting  |  |  |  |

Selecione o DVR Selecione o Canal Selecione a Data Selecione a hora inicial Selecione a hora final

Selecione o modo da gravação e selecione o Buscar

\*Recomendamos selecionar um curto prazo de data e tempo por se tratar de acesso remoto. Um periodo muito grande pode demorar para carregar ou até mesmo cair o sistema.

| ¢     |                    |                 |                       |
|-------|--------------------|-----------------|-----------------------|
| ••    | 08:00:00-08:06:48  | CH1 58.67 M     |                       |
| ••    | 08:06:48-08:07:16  | CH1 4.73 M      |                       |
| •••   | 08:07:16-08:08:12  | CH1 8.15 M      |                       |
| ••    | 08:08:12-08:08:29  | CH1 3.46 M      |                       |
| •••   | 08:08:29-08:08:51  | CH1 3.13 M      |                       |
| ••    | 08:08:51-08:09:05  | CH1 2.92 M      |                       |
| ••    | 08:09:05-08:09:20  | CH1 1.95 M      |                       |
| •••   | 08:09:20-08:09:29  | CH1 2.03 M      |                       |
| ••    | 08:09:29-08:09:50  | CH1 3.13 M      |                       |
| Avivo | Reproduzir Account | Q.Q<br>Gravação | <b>کېک</b><br>Setting |

Selecione a gravação

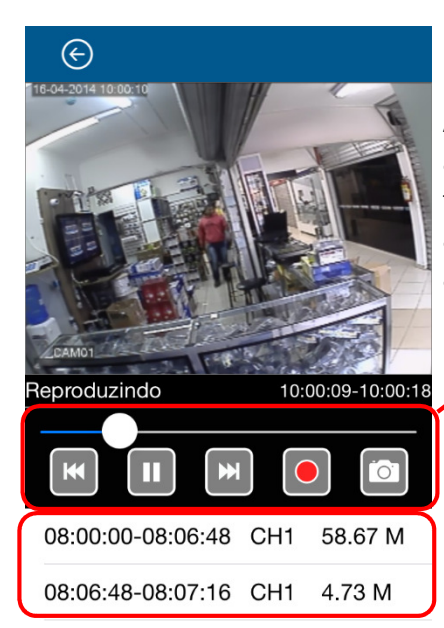

Assim que a imagem começar a aparecer, nos menus abaixo você tem a opção de ir para o próximo arquivo ou onterior, pausar, gravar a reproduçao no celular e bater uma foto e correr a imagem.

Aqui, você pode selecinar os arquivos que foram encontrados.

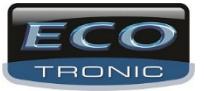

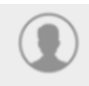

Account Aqui, você tem configurações de contas do portal e DVR.

|         | Us                | er Prof             | ile      |              |
|---------|-------------------|---------------------|----------|--------------|
|         |                   | Usuáric<br>dvrteste | :<br>Ə   |              |
| L       | Info. do          | Usuári              | 0        | >            |
| *       | Lista do          | Dispo               | sitivo   | >            |
|         | <u> Sub-conta</u> |                     |          |              |
|         |                   |                     |          |              |
|         |                   | Sair                |          |              |
|         |                   | -                   |          | - 0 -        |
|         | $(\neg)$          |                     | 00       | ξÕ3          |
| Ao Vivo | Reproduzir        | Conta               | Gravação | Configuração |

- →Edita o Usuário
- →Edita os DVRs cadastrados
- →Edita a SubConta

Sai do Software e volta para a tela principal de Login.

| ${}^{}$     | Info. Usuário                            | Ĩ       |
|-------------|------------------------------------------|---------|
|             | Administrator:<br>dvrteste               |         |
| Usuário:    | dvrteste                                 |         |
| Senha:      | •••••                                    |         |
| Conf. senha | a: •••••                                 |         |
| E-Mail:     |                                          |         |
| Telefone:   |                                          |         |
| Empresa:    |                                          |         |
|             | ) () () () () () () () () () () () () () | Setting |

Aqui, você pode alterar o cadastro do usuário que efetuado, tanto no celular, quanto do Site.

Abaixo, as telas de edição dos DVR cadastrados:

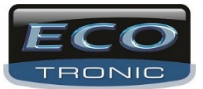

|                                           | E Adicionar novo disp                     | 🕞 Adicionar novo disp 🞯                   |
|-------------------------------------------|-------------------------------------------|-------------------------------------------|
| 5016 ECO 187.37.66. 9000 🕂                | Nome: OM SERIAL                           | Nome: 5016 ECOTRONIC                      |
| 6016F SER 2d5b84c92abaa                   | Nr. série: 945a77691aa                    | Endereço: 187.37.66.                      |
| OM SERIAL 945a77691aa76                   | Login DVR: admin                          | Porta: 9000                               |
| IP-China ho-ip.org 34560 🕂                | Senha:                                    | Usuário: admin                            |
| 000c30a63 187.37.66 114 9000 🕂            |                                           | Senha:                                    |
| OM Securi 200.207.1                       |                                           |                                           |
|                                           |                                           |                                           |
|                                           |                                           |                                           |
| ••••                                      | ••••                                      |                                           |
| Avivo Reproduzir Account Gravação Setting | Avivo Reproduzir Account Gravação Setting | Avivo Reproduzir Account Gravação Setting |

#### Abaixo, tela de configuração da subconta:

| e                          | Ð                        | © Z                                       |
|----------------------------|--------------------------|-------------------------------------------|
| bororo                     | >                        | User ID:<br>bororo                        |
|                            |                          | Usuário: bororo                           |
|                            |                          | Senha:                                    |
|                            |                          | Conf. senha: ••••••••                     |
|                            |                          | E-Mail: roberto@ecotroni                  |
|                            |                          | Telefone:                                 |
|                            |                          | Empresa:                                  |
| Avivo Reproduzir Account G | CO CO<br>ravação Setting | Avivo Reproduzir Account Gravação Setting |

Clique no + ao lado do DVR que você quer dar permissão para essa subconta

Abaixo, tela de configuração da Autorização de acesso para a Subconta:

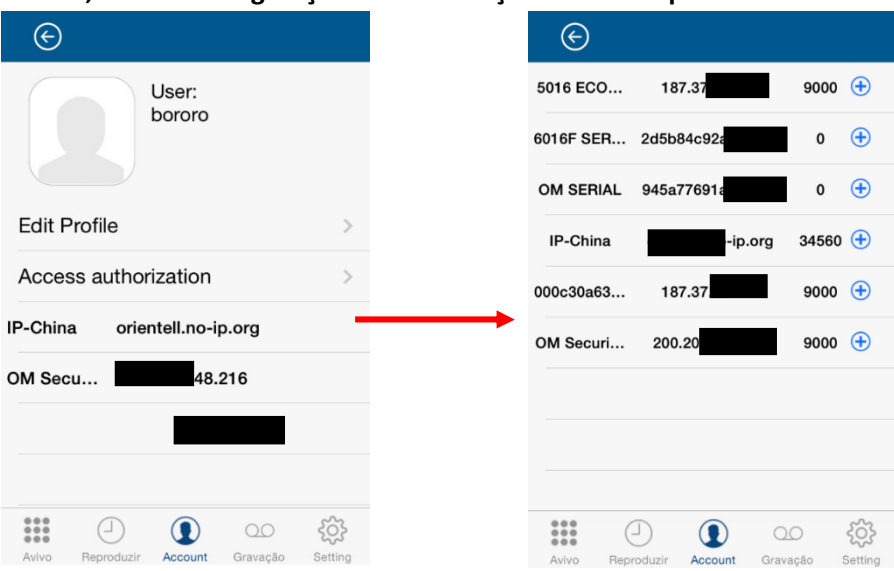

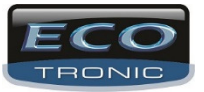

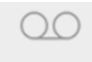

Gravação Aqui, você tem acesso as fotos e gravações efetuadas no celular.

|                                           |                                                | Frames por segundo  |
|-------------------------------------------|------------------------------------------------|---------------------|
|                                           |                                                |                     |
| Play Local File                           | Play Local File                                |                     |
| Foto Video                                | Foto Video                                     |                     |
|                                           | 00 20140414111857.mp4<br>0M Security Channel 4 | 14-04-2014 11-18-49 |
|                                           | OO 20140414111856.mp4<br>OM Security Channel 3 |                     |
|                                           | OO 20140414111852.mp4<br>OM Security Channel 2 |                     |
|                                           | OD 20140414111846.mp4<br>OM Security Channel 1 |                     |
|                                           |                                                | CAMO                |
|                                           |                                                | 00:02 -             |
| Avivo Reproduzir Account Gravação Setting | Avivo Reproduzir Account Gravação Setting      |                     |

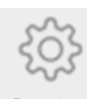

Setting Configuração do software.

|          | Co            | nfiguraç | ão       |             |
|----------|---------------|----------|----------|-------------|
| veloc. d | de PTZ:       | Configur | ração    |             |
| Tipo de  | e media str   | eam      |          |             |
| St       | tream princip | al 🔘     | Ex-Strea | im          |
| Priorida | ade           |          |          |             |
| 🥥 Q      | ualidade      | C        | Fluente  |             |
|          |               |          |          |             |
| ***      |               |          | 00       | ැබු         |
| Ao Vivo  | Reproduzir    | Conta    | Gravação | Configuraçã |

Velocidade de controle do Speed Dome

Qualidade de Imagem. Principal ou Secundária.

Prioridade de transmissão. Qualidade de Vídeo ou qualidade de transmissão.

Qualquer dúvida, sugestões, por favor entre em contato.

www.ecotroniccftv.com.br

contato@ecotroniccftv.com.br

Telefone de contato e suporte técnico 55 11- 2337-0245